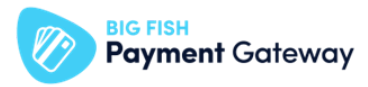

## **BIG FISH Payment Gateway Magento 2**

### beállítási segédlet

Töltse le a BFPG - Magento 2 fizetési plugint!

BFPG - Magento 2 fizetési plugin letöltése

Telepítse a BFPG - Magento 2 fizetési plugint!

Sikeres telepítést követően a plugin megjelenik a Magento 2 Admin Panelben.

Konfigurálja fel a plugint az alábbiak szerint:

- Lépjen be a Magento 2 admin felületére
- Adja meg a belépéshez használatos felhasználónevet /e-mail címet és jelszót

| Magento <sup>®</sup>    |  |
|-------------------------|--|
| Welcome, please sign in |  |
| Username *              |  |
| Password *              |  |
| Forgot your password?   |  |
| Sign in                 |  |
|                         |  |

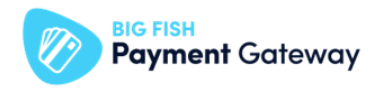

Teszt mód és kapcsolódási adatokat beállítása

- Válassza ki a "STORES" menüpontot
- Kattintson a "Configuration" opcióra

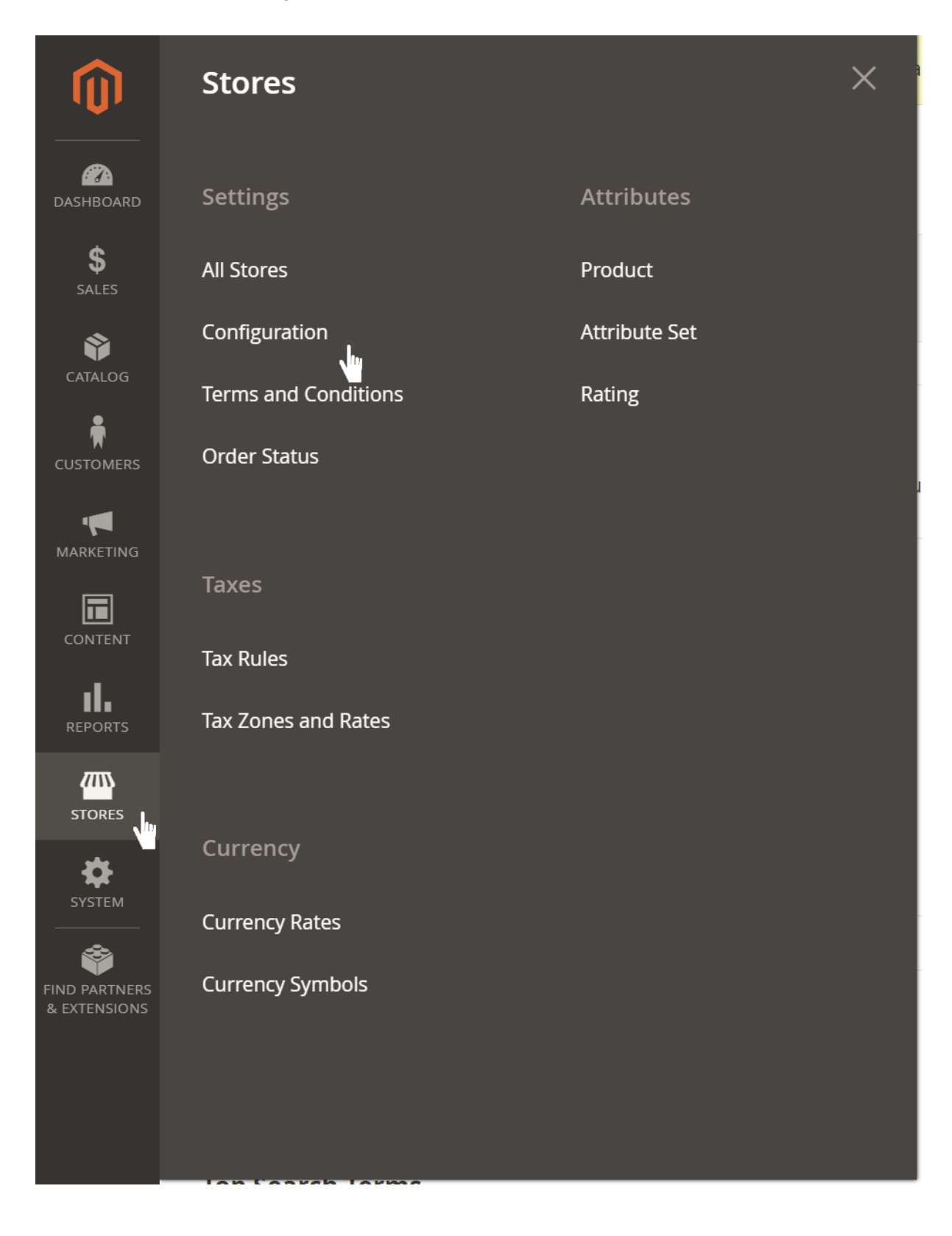

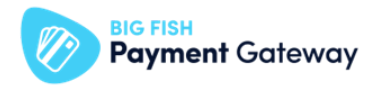

• Nyissa le a "SALES" sort

## Configuration

| Scope: Default Config 👻 🕐 |        |
|---------------------------|--------|
|                           |        |
| GENERAL                   | ^      |
| General                   |        |
| Web                       |        |
| Currency Setup            |        |
| Store Email Addresses     |        |
| Contacts                  |        |
| Reports                   |        |
| Content Management        |        |
| New Relic Reporting       |        |
| Auvanceu Reporting        |        |
| CATALOG                   | ~      |
| CUSTOMERS                 | $\sim$ |

**~** ?m

SALES

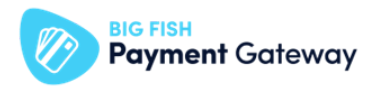

• Válassza ki a "Payment Methods" menüpontot

# Configuration

| SALES                  | ^ |
|------------------------|---|
| Sales                  |   |
| Sales Emails           |   |
| PDF Print-outs         |   |
| Тах                    |   |
| Checkout               |   |
| Shipping Settings      |   |
| Multishipping Settings |   |
| Shipping Methods       |   |
| Google API             |   |
| Payment Methods        |   |

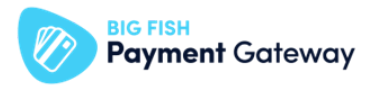

- Nyissa ki az "OTHER PAYMENT METHODS" opciót
- Kattintson "BIG FISH Payment Gateway Settings" sorra
- Adja meg a BFPG teszt Boltjának kapcsolódási adatait
  - másolja be "Store name" mezőben a Boltja nevét (BIGFISH PAYMENTGATEWAY STORE NAME),
  - másolja be az "API key" mezőbe az Boltjához tartozó API kulcsot (BIGFISH\_PAYMENTGATEWAY\_API\_KEY),
- Állítsa teszt módba a plugint
  - "Test mode" mezőben válassza a "Yes" értéket,

| 🔿 BIG FISH Payment Gateway Sett | ings |   |
|---------------------------------|------|---|
| <b>Enabled</b><br>[website]     | Yes  | • |
| Store name<br>[store view]      |      |   |
| API key<br>[store view]         |      |   |
| Test mode<br>[store view]       | Yes  | • |
| Sort Order<br>[website]         |      |   |

#### Figyelem!

 Figyeljen arra, hogy az adatok előtt és után ne maradjon szóköz! Az adatokat ne változtassa meg!

#### Tipp:

- Teszt Bolt azonosítására szolgáló adatok elérése:
  - Lépjen be az Teszt PayAdmin felületre
  - Válassza ki a felső sávban található "Admin funkciók" menüpontot
  - Válassza ki az érintett Boltot (kattintson az adott Bolt sorában található ikonra)
  - Másolja ki a "Hozzáférési adatok" blokkban található adatokat.

#### Megjegyzés:

- A PayAdmin felület "Admin funkciók" menüpontjához való hozzáférési jogosultsággal a szerződésben megjelölt Üzleti kapcsolattartó rendelkezik.
- Az Üzleti kapcsolattartó belépési adatai a szerződésben megjelölt email címre kerültek megküldésre.
- Elfelejtett jelszó esetén új jelszót a Teszt PayAdmin felületen, az "Elfelejtett jelszó? linkre kattinva, a szerződésben megadott email cím megadásával kérhet.

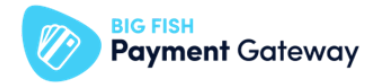

- A jogosultsági kör bővítését ugyanezen személy kérheti meg az ügyfélszolgálati elérhetőségen a felhasználó nevének és email címének megadásával.

Engedélyezze a használni kívánt Fizetési Szolgáltató(ka)t:

Ezen a felületen állítható be az is, hogy mely fizetési szolgáltatók jelenjenek meg a vásárlás során. Az adott fizetési szolgáltatót lenyitva engedélyezni kell a szolgáltatót. PI:

 Kattintson a a használni kívánt Fizetési Szolgáltató(ka)t sorában található lefelé mutató nyílra

| [website]                                      |  |
|------------------------------------------------|--|
| 🕞 Barion Smart Gateway                         |  |
| <ul><li>☑</li><li>☑ Borgun SecurePay</li></ul> |  |
| 😔 Borgun RPG                                   |  |
|                                                |  |

- Válassza ki az "Enabled" legördülő menüben a "Yes" opciót
- Nyomja meg a "Save Config" gombot

|                             |                      | Save Config |
|-----------------------------|----------------------|-------------|
| [website]                   |                      |             |
| 🔿 Barion Smart Gateway      |                      |             |
| Title<br>[store view]       | Barion Smart Gateway |             |
| Enabled<br>[store view]     | Yes 🗸                |             |
| Description<br>[store view] |                      |             |
|                             |                      |             |

Tipp:

A "Title" mezőben tetszőlegesen átírható a fizetési mód elnevezése

Tesztelje a plugin és a Fizetési Szolgáltató működését:

- Hozzon létre fizetési szolgáltatónként legalább egy tranzakciót, és ellenőrizze, hogy:
- Sikeresen átirányításra kerülnek-e a fizetőoldalra,
- A fizetőoldalon megfelelő céges adatok kerülnek-e megjelenítésre, továbbá,
- Sikeresen lezárult-e a tranzakció.

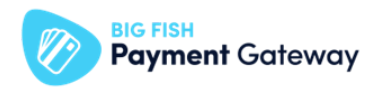

Tipp:

- Teszt fizetéshez a <u>DEMO</u> oldalunkon található szolgáltatói teszt adatok használja
- Egyes szolgáltatók (pl. SimplePay) esetében a teszt kártya adatok a fizetőoldalon választhatóak ki.

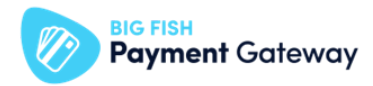

#### Éles mód és kapcsolódási adatokat beállítása:

- Nyissa ki az "OTHER PAYMENT METHODS" opciót
- Kattintson "BIG FISH Payment Gateway Settings" sorra
- Adja meg a BFPG éles Boltjának kapcsolódási adatait
  - másolja be "Store name" mezőben az éles Boltja nevét (BIGFISH\_PAYMENTGATEWAY\_STORE\_NAME),
  - másolja be az "API key" mezőbe az éles Boltjához tartozó API kulcsot (BIGFISH\_PAYMENTGATEWAY\_API\_KEY),
- Állítsa éles módba a plugint
  - "Test mode" mezőben válassza a "No" értéket,

OTHER PAYMENT METHODS: ▲

#### ○ BIG FISH Payment Gateway Settings

| Enabled<br>[website]       | Yes |
|----------------------------|-----|
| Store name<br>[store view] |     |
| API key<br>[store view]    |     |
| Test mode<br>[store view]  | No  |
| Sort Order<br>[website]    |     |

• Nyomja meg a "Save Config" gombot

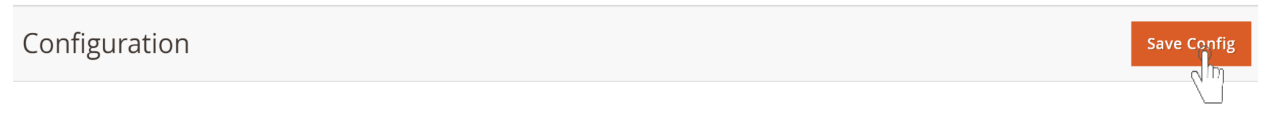

#### Figyelem!

- Figyeljen arra, hogy az adatok előtt és után ne maradjon szóköz! Az adatokat ne változtassa meg!

Tipp:

- Éles Bolt azonosítására szolgáló adatok elérése:
  - Lépjen be az Éles PayAdmin felületre
  - Válassza ki a felső sávban található "Admin funkciók" menüpontot
  - Válassza ki az érintett Boltot (kattintson az adott Bolt sorában található ikonra)
  - Másolja ki a "Hozzáférési adatok" blokkban található adatokat.
- A "Title" mezőben tetszőlegesen átírható a fizetési mód elnevezése

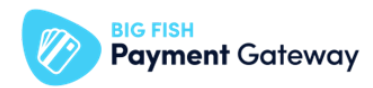

#### Megjegyzés:

- A PayAdmin felület "Admin funkciók" menüpontjához való hozzáférési jogosultsággal a szerződésben megjelölt Üzleti kapcsolattartó rendelkezik.
- Az Üzleti kapcsolattartó belépési adatai a szerződésben megjelölt email címre kerültek megküldésre.
- Elfelejtett jelszó esetén új jelszót a Teszt PayAdmin felületen, az "Elfelejtett jelszó? linkre kattinva, a szerződésben megadott email cím megadásával kérhet.
- A jogosultsági kör bővítését ugyanezen személy kérheti meg az ügyfélszolgálati elérhetőségen a felhasználó nevének és email címének megadásával.

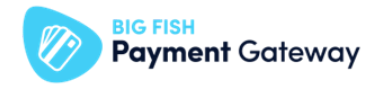

Tesztelje a fizetés megfelelő működését próbafizetéssel!

- Hozzon létre fizetési szolgáltatónként legalább egy tranzakciót, és ellenőrizze, hogy:
  - Sikeresen átirányításra kerülnek-e a fizetőoldalra,
  - A fizetőoldalon megfelelő céges adatok kerülnek-e megjelenítésre, továbbá,
  - Sikeresen lezárult-e a tranzakció.

Tipp:

- Teszt fizetéshez éles, valós kártyaadatokat használjon!